しょうがっこう じどう ひらかたしりつ小学校の児童のみなさんへ

## でんしとしょかん ひらかた電子図書館をりようしてみよう

ひらかたしりつちゅうおうとしょかん 枚方市立中央図書館

学校でつかっているアカウントで「ひらかた電子図書館」をりようできるようになりました。 <sup>えほん</sup> ものがたり ずかん 学校のタブレットやおうちのスマートフォン、パソコンなどでよむことができます。絵本や物語、図鑑や がくしゅうまんが りょうり えいごたどく はばひろ てんしとしょ 学習漫画、料理、英語多読の本など幅広いジャンルの電子図書があります。見てみてください。

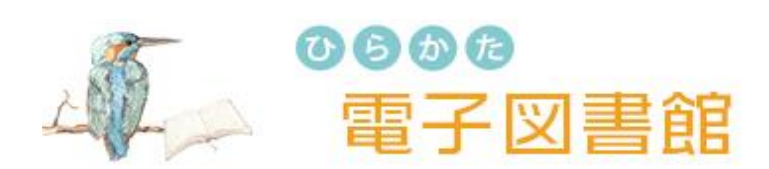

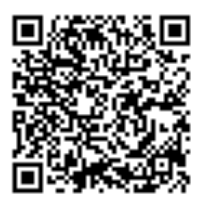

<u>https://web.d-library.jp/hirakata/</u>

「ひらかた電子図書館」とにゅうりょくして、けんさくするか、左上のアドレスをタップするか、 右上のQRコードを読みとって、「ひらかた電子図書館」のホームページに、はいってください。

| なんさつ、かりられる?     | 3点まで かりられます                |
|-----------------|----------------------------|
| どのぐらいの期間、かりられる? | 2週間(かえす日をすぎると、じどうで返却されます)  |
| かえす日をのばすことができる? | よやくがなければ、1回だけ 2週間えんちょうできます |
| よやくはできる?        | 3点まで よやくできます               |

U Fàl »

でんしとしょかん 電子図書館にログインする

| ログイン   | ① 利用者ID                                            |
|--------|----------------------------------------------------|
| 利用者ID  | じぶんのアカウントの <u>7けた(▲のすうじ)</u> をにゅうりょくしてください。        |
|        | h <b>▲▲▲▲▲▲</b> @hirakata.osakamanabi.jp           |
| パスワード  | ② パスワード                                            |
|        | じぶんのアカウントの <mark>7 けた(▲のすうじ)</mark> をにゅうりょくしてください。 |
| ログインする | ③「ログイン」をタップする                                      |

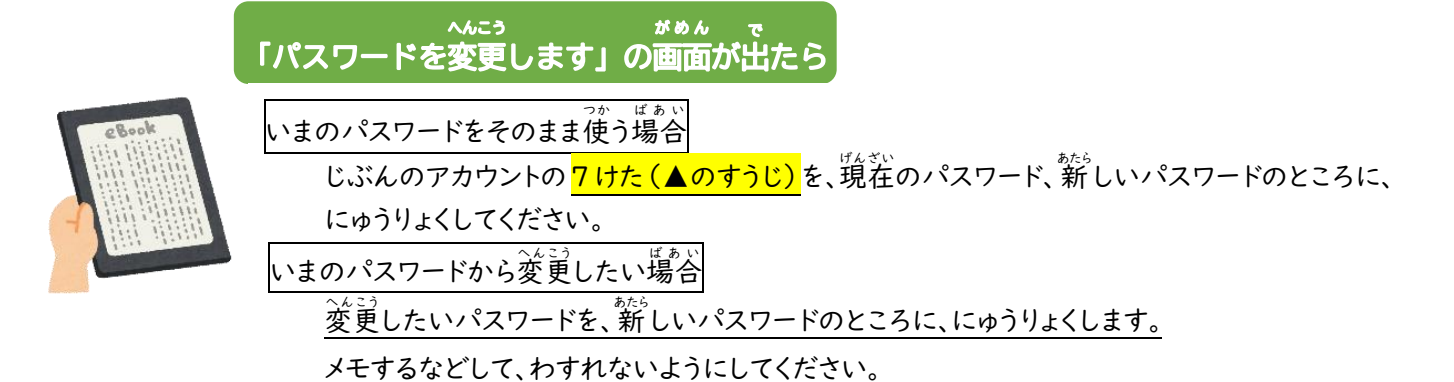

| さがす                                                                                                    |
|----------------------------------------------------------------------------------------------------|
| <complex-block><complex-block></complex-block></complex-block>                                                                                                    |
|                                                                                                    |
| Windows Mac<br>iOS Android よみたい本がみつかったら、<br>「借りる」をタップ。 「貸出が完了しました」のウインドウが<br>ひらいたら、てつづきはおわりです。                                                                                                    |
| よやくする                                                                                                    |
| Windows<br>iosMac<br>Android「予約する」となっていたら、<br>げんざい、かしだし中です。<br>よみたければ、「予約する」を<br>タップ。「予約が完了しました」のウインドウが<br>ひらいたら、てつづきはおわりです。<br>ひらいたら、てつづきはおわりです。<br>ならいたり、マンプを知道的です。<br>なり、<br>                                                                                                    |
| マイページ                                                                                                    |
| With The Portuge     Non-Original     Mile     + Hilling       1027     25502     108     240-2     19.8     240-2     「マイページ」をタップして、<br>りようじがおう       103701-     103.8     103.8     103.8     103.8     103.8     103.8       103701-     103.8     103.8     103.8     103.8     103.8     103.8       103701-     103.8     103.8     103.8     103.8     103.8     103.8       103701-     103.8     103.8     103.8     103.8     103.8     103.8       103701-     103.8     103.8     103.8     103.8     103.8     103.8     103.8       103701-     103.8     103.8     103.8     103.8     103.8     103.8     103.8       103701-     103.8     103.8     103.8     103.8     103.8     103.8     103.8       103701-     103.8     103.8     103.8     103.8     103.8     103.8     103.8       103701-     103.8     103.8     103.8     103.8     103.8     103.8     103.8       104701-     103.8     103.8     103.8     103.8     103.8     103.8     103.8       104801-     103.8     103.8     103.8     103.8     103.8     103.8     103.8 |
| よむ・かえす                                                                                                    |
| (1)のの<br>ないでのです。<br>ないでのです。<br>ないでのです。<br>ないでのよみたい人のために、よみおわったら、<br>かえすようにしましょう。                                                                                                    |
| で <sup>んしとしょかん</sup><br>ひらかた電子図書館についてのしつもんは、枚 方市立 中 央 図書館まで <b>☎</b> 050-7105-8141<br>FAX 072-851-0962                                                                                                    |